# Publishing from Unity to PS Vita

# Install Sony PSM Toolset

| SCE PlayStation(R)Mobile                                                                                                    | Tool Set for Unity 1.0.0.3 Public Preview Setup                                                                                                    |
|----------------------------------------------------------------------------------------------------|----------------------------------------------------------------------------------------------------|
|                                                                                                    | Welcome to the SCE<br>PlayStation(R)Mobile Tool Set for<br>Unity 1.0.0.3 Public Preview Setup<br>Wizard                                                                                    |
|                                                                                                    | This wizard will guide you through the installation of SCE<br>PlayStation(R)Mobile Tool Set for Unity 1.0.0.3 Public<br>Preview.                                                           |
|                                                                                                    | It is recommended that you close all other applications<br>before starting Setup. This will make it possible to update<br>relevant system files without having to reboot your<br>computer. |
|                                                                                                    | Click Next to continue.                                                                                                    |
| lavStationeMobile                                                                                                    |                                                                                                    |
| ayotationemobilo                                                                                                    |                                                                                                    |
|                                                                                                    | < <u>B</u> ack <u>N</u> ext > Cancel                                                                                                    |
| SCE PlayStation(R)Mobile                                                                                                    | Tool Set for Unity 1.0.0.3 Public Preview Setup                                                                                                    |
| Choose Install Location<br>Choose the folder in which to<br>Tool Set for Unity 1.0.0.3 Pul                                           | install SCE PlayStation(R)Mobile<br>blic Preview.                                                                                                    |
| Setup will install SCE PlayStati<br>following folder. To install in a<br>Install to start the installation                           | ion(R)Mobile Tool Set for Unity 1.0.0.3 Public Preview in the<br>different folder, click Browse and select another folder. Click                                                           |
|                                                                                                    |                                                                                                    |
|                                                                                                    |                                                                                                    |
|                                                                                                    |                                                                                                    |
| Destination Folder                                                                                                    | CE\UnityForPSM Browse                                                                                                    |
| Destination Folder<br>C:\Program Files (x86)\SC<br>Space required: 33.6MB<br>Space available: 80.6GB                                 | CE\UnityForPSM Browse                                                                                                    |
| Destination Folder<br>C:\Program Files (x86)\S0<br>Space required: 33.6MB<br>Space available: 80.6GB<br>ullsoft Install System v2.46 | CE\UnityForPSM Browse                                                                                                    |

| PlayStation(R) VITA USB Driv                                                                | er for PlayStation(R) Mobile Installer                                                                                                    |       |
|---------------------------------------------------------------------------------------------|----------------------------------------------------------------------------------------------------|-------|
|                                                                                             | Start installation of<br>PlayStation(R) VITA USB Driver.<br>This wizard will walk you through installing the<br>PlayStation(R) VITA USB Driver. This driver is for use with<br>PlayStation(R) VITA in development.                                                                                                    |       |
|                                                                                             | To continue, click Next.                                                                                                    |       |
|                                                                                             | < Back Next > Cancel                                                                                                    |       |
| 🕶 Windows Security                                                                          |                                                                                                    | ×     |
| Name: Sony Comp<br>Publisher: Sony Co<br>Always trust software from<br>Entertainment Inc.". | outer Entertainment Inc. Ports (<br>omputer Entertainment Inc.<br>"Sony Computer <u>I</u> nstall <u>Don't In</u>                                                                                                    | stall |
| You should only install drive<br><u>software is safe to install?</u>                        | r software from publishers you trust. How can I decide which device                                                                                                    | -     |
| PlayStation(R) VITA USB Driv                                                                | er for PlayStation(R) Mobile Installer         Installation of PlayStation(R) VITA         USB Driver is complete.         The drivers were successfully installed on this computer.         You can now connect your device to this computer. If your device came with instructions, please read them first.         Driver Name       Status         V Sony Computer Entertain       Ready to use |       |
|                                                                                             | < <u>B</u> ack Finish Cancel                                                                                                    |       |

- Lets plugin PS Vita USB to PC

| OInstalling driver software |                            |
|-----------------------------|----------------------------|
|                             |                            |
|                             | Close                      |
|                             | Installing driver software |

- Hmm..i got device unplugged while it was doing that..I guess device went to sleep
- Then this appeared

| Driver Software Installation                                          |              |                 |                |
|-----------------------------------------------------------------------|--------------|-----------------|----------------|
| Installing device driver software                                     |              |                 |                |
| MTP USB Device                                                        | OSearching ( | preconfigured o | driver folders |
|                                                                       |              |                 |                |
| Driver Software Installation                                          |              |                 |                |
| MTP USB Device installed                                              |              |                 |                |
| MTP USB Device                                                        | 🗸 Ready to u | ise             |                |
|                                                                       |              |                 |                |
|                                                                       |              |                 | ⊆lose          |
| AutoPlay                                                              |              |                 |                |
| MTP USB Device                                                        |              |                 |                |
| Always do this for this device:                                       |              |                 |                |
| Device options                                                        |              |                 |                |
| Sync digital media files to this device<br>using Windows Media Player |              |                 |                |
| Open device to view files<br>using Windows Explorer                   |              |                 |                |
| Import pictures and videos<br>using Windows                           |              |                 |                |
|                                                                       |              |                 |                |

-

\_

\_

-

- http://beta.unity3d.com/download/psm\_public\_preview/UnitySetup\_update-4.3.4f1.exe

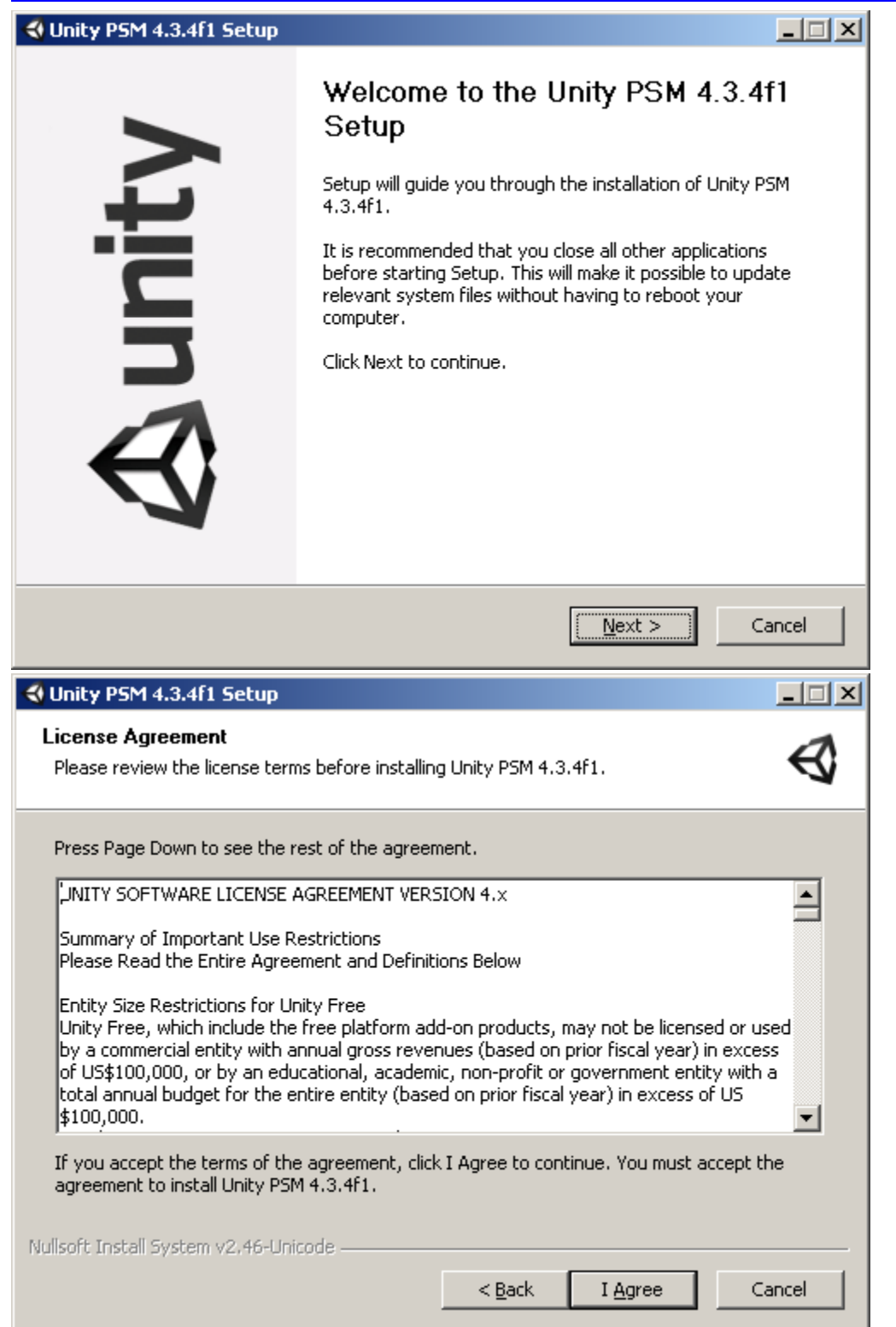

| <b>Choose Components</b><br>Choose which features of Unity PSM 4.3.4f1                                                                                                    | you want to insta                                       | ll.                                              | $\triangleleft$  |
|----------------------------------------------------------------------------------------------------|---------------------------------------------------------|--------------------------------------------------|------------------|
| Check the components you want to install and install. Click Next to continue.                                                                                                    | d uncheck the co                                        | nponents you do                                  | n't want to      |
| Select components to install:                                                                                                    |                                                         |                                                  |                  |
| Space required: 1.5GB                                                                                                    |                                                         |                                                  |                  |
| Vullsoft Install System v2.46-Unicode                                                                                                    |                                                         |                                                  |                  |
|                                                                                                    | < <u>B</u> ack                                          | <u>N</u> ext >                                   | Cancel           |
| Unity PSM 4.3.4f1 Setup                                                                                                    |                                                         |                                                  |                  |
|                                                                                                    |                                                         |                                                  |                  |
| Choose Install Location<br>Choose the folder in which to install Unity PSN                                                                                                    | 14.3.4f1.                                               |                                                  | Ø                |
| Choose Install Location<br>Choose the folder in which to install Unity PSN<br>Setup will install Unity PSM 4.3.4f1 in the follo<br>Browse and select another folder. Click Instal                                                                                                    | 1 4.3.4f1.<br>wing folder. To ir<br>I to start the inst | nstall in a differer<br>allation.                | nt folder, click |
| Choose Install Location<br>Choose the folder in which to install Unity PSM<br>Setup will install Unity PSM 4.3.4f1 in the follo<br>Browse and select another folder. Click Instal<br>Destination Folder                                                                                                | 1 4.3.4f1.<br>wing folder. To ir<br>I to start the inst | istall in a differer<br>allation.<br><u>Br</u> o | nt folder, click |
| Choose Install Location<br>Choose the folder in which to install Unity PSN<br>Setup will install Unity PSM 4.3.4f1 in the follo<br>Browse and select another folder. Click Instal<br>Destination Folder<br>C:\Program Files (x86)\Unity PSM\Editor<br>Space required: 1.5GB<br>Space available: 80.3GB | 1 4.3.4f1.<br>wing folder. To ir<br>I to start the inst | istall in a differer<br>allation.                | nt folder, click |
| Choose Install Location<br>Choose the folder in which to install Unity PSN<br>Setup will install Unity PSM 4.3.4f1 in the follo<br>Browse and select another folder. Click Instal<br>Destination Folder<br>C:\Program Files (x86)\Unity PSM\Editor<br>Space required: 1.5GB<br>Space available: 80.3GB | 1 4.3.4f1.<br>wing folder. To ir<br>I to start the inst | Install in a different allation.                 | nt folder, click |

-

| 🕽 Unity PSM 4.3.4f1 Setup                                                                                                    |                                            |  |
|----------------------------------------------------------------------------------------------------|--------------------------------------------|--|
| Installing       Please wait while Unity PSM 4.3.4f1 is being installed.                                                                                                    |                                            |  |
| Installing documentation                                                                                                    |                                            |  |
| Nullsoft Install System v2,46-Uni                                                                                                    | codeCancel                                 |  |
| VINITY PSM 4.3.4f1 Setup         Image: A start of the start of the start of |                                            |  |
|                                                                                                    | < <u>B</u> ack <b><u>Finish</u></b> Cancel |  |

-

-

- Lets run unity to see if there is anything new.. \*Remember to create new project, don't open your existing projects from the project list..

- Publish settings has Playstation Mobile and PS Vita, Mobile seems to be it:

| Build Se | ttings                        |                         | ×         |
|----------|-------------------------------|-------------------------|-----------|
| Scen     | es In Build                   |                         | $\square$ |
|          |                               |                         |           |
|          |                               |                         |           |
|          |                               |                         |           |
|          |                               |                         |           |
|          |                               |                         |           |
|          |                               |                         |           |
|          |                               |                         |           |
|          |                               | Add Curren              | ıt        |
| Platf    | orm                           |                         |           |
|          | PC, Mac & Linux Standalone    | PlayStation®Mobile      |           |
|          | PlayStation@Mobile            | Open Publishing Utility |           |
|          | Web Player 😽                  | Regenerate Keys         |           |
|          | lon                           |                         |           |
|          | 105                           | Development Build 🗌     |           |
|          | Android                       | Autoconnect Profiler 🗌  |           |
|          | BlackBerry                    |                         |           |
|          | Xbox 360                      |                         |           |
| Swi      | itch Platform Player Settings | Build Build And Run     |           |

- Lets close unity..continue with installations / signups

## **REGISTER WITH SONY**

- https://psm.playstation.net/
- Click SignIn, Click Create a New Account, fill in details..
- Good thing it allows skipping payment details:

| Update Account for PlayStation®Network                           |  |
|------------------------------------------------------------------|--|
| Enter Billing Information                                        |  |
| In order to make purchases you must provide billing information. |  |
| Do you want to enter billing information now?                    |  |
| Yes No <u>Cancel</u>                                             |  |

- After its done, check your email and click the confirmation email

- Sign in, there are some info & downloads here too

## Install "Development Assistant for Unity" on your PS Vita (available from the PS Store)

- Connect PS Vita to WIFI, then go to PS Store
- Hmm..its giving "You must update the system software".. cannot signin to PS Store before that..I guess have to do it
- (updating..)
- Ok, now it didn't ask to signin for PS Store
- Search for "Development Assistant for Unity"
- Founded "PlayStation@Mobile Development Assistant for Unity"
- How to install it..? there is no download button..
- Ok, first have to sign out from the current user (its not my ps vita..)
- Then sign in using the developer email that was registered earlier
- hmm getting error "You must sign in with the account that is linked with this PS Vita system"
- \*\*apparently there is no way to login with different account, without formatting the whole device.. so I'm stuck here\*\*

# \*\* Continued, friend signed up his email as developer \*\*

- Then go to this link in PS Vita browser: <u>http://bit.ly/psmdevapp</u>
- Then click that "For development with "Unity for PSM"
- It then opens PS Vita Store for the download "PlayStation@Mobile Development Assistant for Unity"
- Download it
- Start it, and it installs
- Then it starts installing driver in PC (if vita is connected)

| <b>] </b> Driver Software Installation | ×                                       |
|----------------------------------------|-----------------------------------------|
| Installing device driver software      |                                         |
| "PS Vita" Type D                       | OSearching preconfigured driver folders |
|                                        |                                         |
|                                        | Close                                   |
| 🗊 Driver Software Installation         | ×                                       |
| PSM USB Debug (COM6) installed         |                                         |
| PSM USB Debug (COM6)                   | ✓Ready to use                           |
|                                        |                                         |
|                                        |                                         |

#### PUBLISHING (First Try..no success)

- Lets try to publish empty scene
- Hmm..error

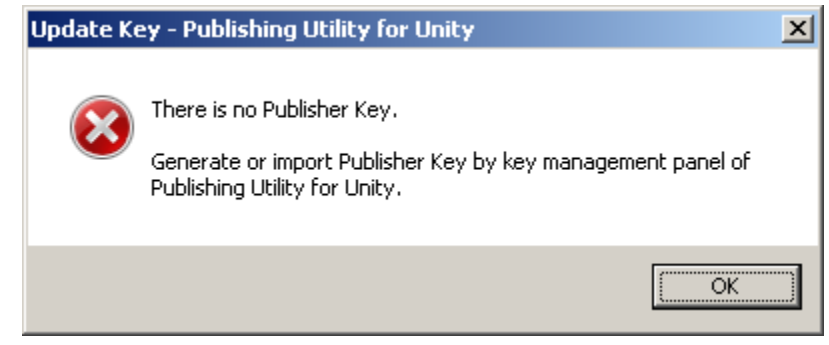

- Lets try clicking "Open Publishing Utility" from Unity Build window
- This window opens:

| 没 Publishing Util         | lity for Unity                                                                                                   |                                                                                    |
|---------------------------|----------------------------------------------------------------------------------------------------|------------------------------------------------------------------------------------|
| <u>F</u> ile <u>H</u> elp |                                                                                                    |                                                                                    |
|                           |                                                                                                    |                                                                                    |
|                           | Common Property Deputiestion Name   Pating C                                                                     | hack                                                                               |
|                           | Philadon Name   Nating O                                                                                         |                                                                                    |
|                           | 1.Development                                                                                                    |                                                                                    |
|                           | GamePad                                                                                                    | True                                                                               |
| Metadata                  | Touch                                                                                                    | True                                                                               |
|                           | Motion                                                                                                    | False                                                                              |
| 0                         | Location                                                                                                    | False                                                                              |
|                           | Camera                                                                                                    | False                                                                              |
| U B                       | PS vita IV                                                                                                    | False                                                                              |
| Key                       | Z.Application                                                                                                    | DOM DEFAULT                                                                        |
| Managément                | Application 1D                                                                                                   | _PSM_DEFAULT_                                                                      |
|                           | Pusting Varian                                                                                                   | 1.00                                                                               |
|                           | Runtime version                                                                                                  | 4.03                                                                               |
|                           |                                                                                                    | en-us                                                                              |
|                           |                                                                                                    |                                                                                    |
| Package &                 | Secondary Cenre                                                                                                  |                                                                                    |
| App                       |                                                                                                    |                                                                                    |
|                           | Website                                                                                                    |                                                                                    |
|                           | Copyright Short                                                                                                  |                                                                                    |
|                           | Convright                                                                                                    |                                                                                    |
|                           | 5.PlayStation(R)Network                                                                                          |                                                                                    |
|                           | Scoreboards                                                                                                    | False                                                                              |
|                           | G.Unity                                                                                                    |                                                                                    |
|                           | Unity Version                                                                                                    | 00.0.0.0                                                                           |
|                           | APP VER                                                                                                    | 00.00                                                                              |
|                           |                                                                                                    |                                                                                    |
|                           |                                                                                                    |                                                                                    |
|                           |                                                                                                    |                                                                                    |
|                           |                                                                                                    |                                                                                    |
|                           |                                                                                                    |                                                                                    |
|                           |                                                                                                    |                                                                                    |
|                           |                                                                                                    |                                                                                    |
|                           |                                                                                                    |                                                                                    |
|                           |                                                                                                    |                                                                                    |
|                           |                                                                                                    |                                                                                    |
|                           |                                                                                                    |                                                                                    |
|                           | Application ID<br>[Required] 1) Used to identify this applicati<br>your projects. (On DevPortal, this will be di | on on DevPortal. A unique name must be set within all<br>isplayed as Project Name) |
|                           | 2) Used as an ApplicationID of App Keys. L<br>the master package. 31 characters or less                          | Jse a name other than _PSM_DEFAULT_ upon creating<br>; [a-zA-Z0-9].                |
|                           |                                                                                                    | Save                                                                               |

## - Let's try to create new key

| Generate Pu<br>Start to gen<br>Please ente | <b>blisher Key</b><br>erate Publisher key.<br>r key name. |        | × |
|--------------------------------------------|-----------------------------------------------------------|--------|---|
| Key name                                   |                                                           |        |   |
|                                            | ОК                                                        | Cancel |   |

- It asks for login:

| Sign-in Sony Entertainment Netwo | rk – Generate Publisher Key 🛛 🖄 |
|----------------------------------|---------------------------------|
| Sony Entertainment Network ID    |                                 |
| Password                         |                                 |
| Remember Password (Not recomm    | ended).                         |
| ОК                               | Cancel                          |

- Hmm.. giving this error when trying to login (login is correct because it works on web..)

| Generate | Publisher Key - Publishing Utility for Unity                                                                                                    | × |
|----------|----------------------------------------------------------------------------------------------------|---|
| 8        | Failed to generate Publisher key.<br>System error: (-2138107614), 0x808F1122<br>HTTPS communication with the SCE server failed.<br>Check whether the PC is correctly connected to the network.<br>When executing with a company intranet environment, for<br>example, please check that proxy server settings are correctly<br>made. |   |
|          | OK                                                                                                    |   |

- File / Proxy Server settings has this option (middle one was enabled by default)

| Proxy Server Settings                               | × |
|-----------------------------------------------------|---|
| <ul> <li>Not use proxy server</li> </ul>            |   |
| O Use System/Internet Explorer default proxy server |   |
| O Use proxy server                                  |   |
| Address                                             |   |
| Port                                                |   |
|                                                     |   |
| OK Cancel                                           |   |
|                                                     |   |
|                                                     |   |

Ok, now it connects, but gives error since I haven't applied for the license

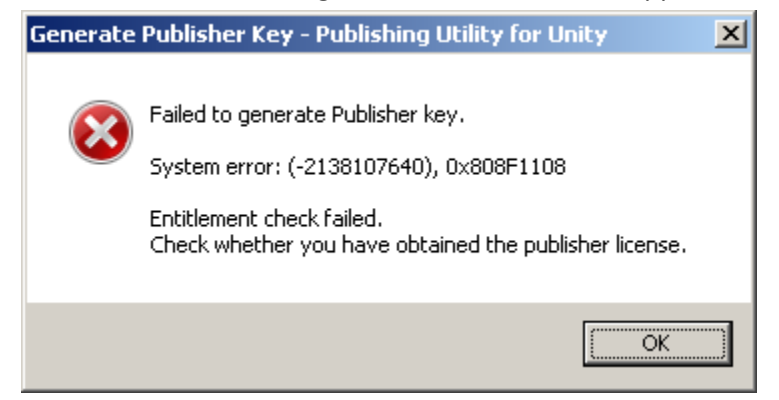

#### **APPLYING FOR PUBLISHER LICENSE**

- Go to: https://psm.playstation.net/portal/en/index.html#top
- Click that "Apply for PSM Publisher License" button

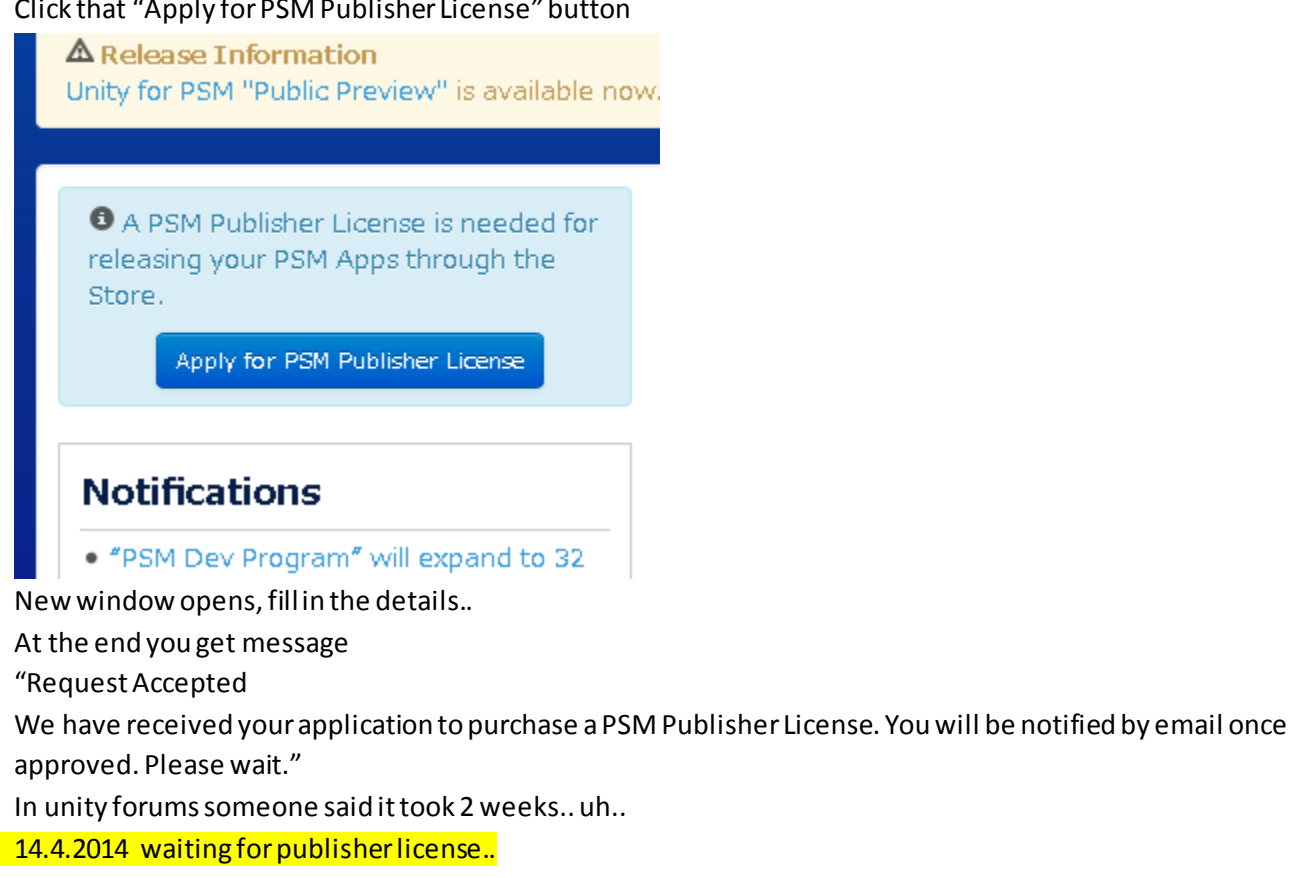

9 Your application for a PSM Publisher. License has been approved. Please press below button to get the license.

Get PSM Publisher License

- Got it:
- Click that button, then click the green button:

Publisher License.

Get PSM Publisher License

FAQ About PSM Publisher License

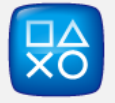

£0.00

|        |                                                                                                    | 20,00      |
|--------|----------------------------------------------------------------------------------------------------|------------|
|        | When you subscribe to this service. [Automatic Funding] will be set to [On]. If your wallet does not have enough funds when an automatic subscription renewal is due, it will be automatic funded from the credit card on record to cover the renewal cost (at least the minimum funding amount will be added). For details, refer to the Terms of Service and User Agreement. You is change the [Automatic Funding] setting at any time, in [Wallet] under [Account Management] after the purchase is complete. | (lly<br>an |
|        | Subtotal:                                                                                                    | €0,00      |
|        | Total Purchase Price:                                                                                                    | €0,00      |
|        | This amount will be removed from the master account wallet:                                                                                                    | €0,00      |
|        | Total charged to your credit card:                                                                                                    | €0,00      |
|        | Redeem Prepaid Card                                                                                                    |            |
|        | By selecting [Confirm Purchase], you agree to complete the purchase in accordance with the Terms of Service.                                                                                                    |            |
| _      | I Agree. Confirm Purchase <u>Cancel</u>                                                                                                    |            |
| -      | "Your purchase was successfully completed. A message has been sent to the e -mail address on file with account."                                                                                                    | this       |
| FINALL | Y PUBLISHING SOMETHING                                                                                                    |            |
| -      | Let's try publish scene with box again                                                                                                    |            |
| -      | Start Unity                                                                                                    |            |
| -      | File / Build Settings                                                                                                    |            |
| -      | Set Platform as "Playstation@Mobile"                                                                                                    |            |
| -      | Click Open Publishing Utility                                                                                                    |            |
| -      | Go to "Key Management" page                                                                                                    |            |
| -      | Click "Generatate Publisher Key" button                                                                                                    |            |
| -      | I entered key name as "test"                                                                                                    |            |
| -      | Then enter login details, press OK                                                                                                    |            |
| -      | (asked if want to overwrite ok)                                                                                                    |            |

Done: \_

| Generate Publisher Key - Publishing Utility for Unity | X |
|-------------------------------------------------------|---|
|                                                       |   |

Generation of Publisher Key was successful.

- Start Playstation@Mobile Development Assistant for Unity in PSVita \_
- Hit Build & Run
- Wait a while .. \_
- Yes! It's running in PS Vita -

Huh, as 'easy' as getting ios distribution license & publishing to ipad..> why can they just make it "few clicks & you are done"-system ..

OK